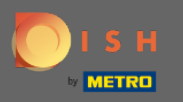

## Sobald Sie sich bei Ihrem DISH-Reservierungstool angemeldet haben, klicken Sie auf Einstellungen .

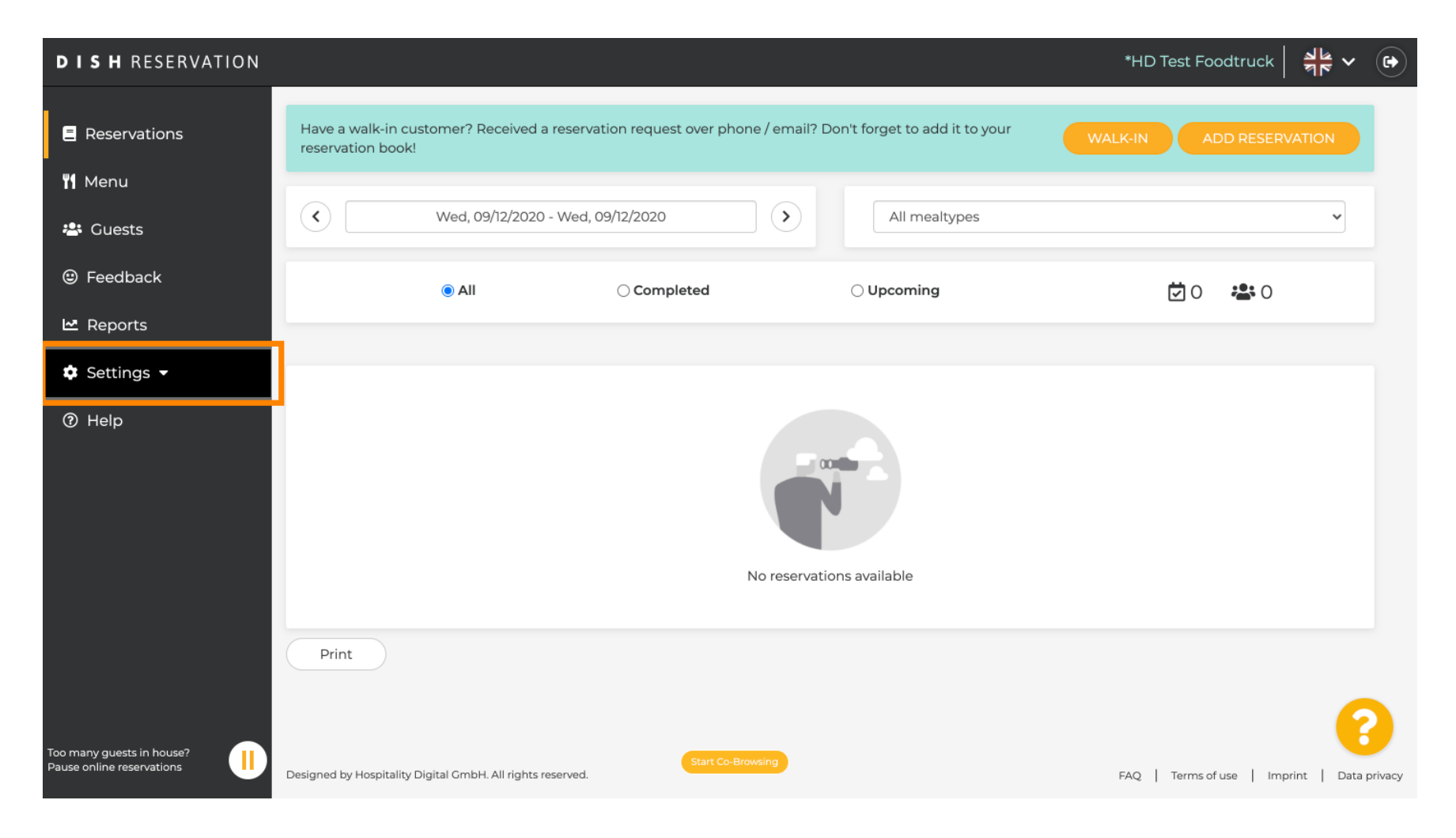

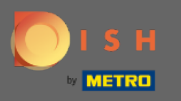

## • Wählen Sie Reservierungen aus den verschiedenen Einstellungsmöglichkeiten aus.

| <b>DISH</b> RESERVATION                                |                                                                                                    | *HD Test Foodtruck   쉐냐 🗸                   |  |  |  |  |
|--------------------------------------------------------|----------------------------------------------------------------------------------------------------|---------------------------------------------|--|--|--|--|
| E Reservations                                         | Have a walk-in customer? Received a reservation request over phone / email? Don't forget to add it to your reservation book! | WALK-IN ADD RESERVATION                     |  |  |  |  |
| ¶ Menu                                                 |                                                                                                    |                                             |  |  |  |  |
| 🛎 Guests                                               | Wed, 09/12/2020 - Wed, 09/12/2020         >         All mealtypes                                                            | <b>`</b>                                    |  |  |  |  |
| eedback                                                | All O Completed O Upcoming                                                                                                   | 🔁 O 🛛 🚢 O                                   |  |  |  |  |
| 🗠 Reports                                              |                                                                                                    |                                             |  |  |  |  |
| 🏟 Settings 👻                                           |                                                                                                    |                                             |  |  |  |  |
| () Hours                                               |                                                                                                    |                                             |  |  |  |  |
| Reservations                                           |                                                                                                    |                                             |  |  |  |  |
| A Tables/Seats                                         |                                                                                                    |                                             |  |  |  |  |
| % Offers                                               |                                                                                                    |                                             |  |  |  |  |
| 🗘 Notifications                                        | No reservations available                                                                                                    |                                             |  |  |  |  |
| 🛠 Account                                              |                                                                                                    |                                             |  |  |  |  |
| ⑦ Help                                                 | Print                                                                                                    |                                             |  |  |  |  |
| Too many guests in house?<br>Pause online reservations | Designed by Hospitality Digital GmbH. All rights reserved.                                                                   | FAQ   Terms of use   Imprint   Data privacy |  |  |  |  |

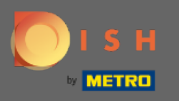

## Scrollen Sie nach unten, bis Sie das Buchungslimit sehen.

| DISH RESERVATION                                       |                                                                                                | *HD Test Foodtruck 🛛 🎽 🗸 🕞                                                                                                    |
|--------------------------------------------------------|------------------------------------------------------------------------------------------------|----------------------------------------------------------------------------------------------------|
|                                                        | CHANNELS Through which channels would you like to receive online reservations?                 | ADMINISTRATION<br>Up to what group size would you like reservations to be automatically                                                                                                    |
| n Menu                                                 |                                                                                                | confirmed? 4 people                                                                                                    |
| <ul> <li>Feedback</li> <li>Reports</li> </ul>          | Online Widget Reserve with Google                                                              | ENGAGEMENT<br>How many minutes/hours in advance would you like to remind your                                                                                                    |
| 💠 Settings 🗸                                           |                                                                                                | 2.0 hours in advance <ul> <li>The second second</li></ul> |
| <ul> <li>O Hours</li> <li>☑ Reservations</li> </ul>    | <b>CAPACITY</b><br>What is the maximum group size for reservations via the reservation widget? | Would you like to receive feedback from your guests about their dining experience?                                                                                                    |
| A Tables/Seats                                         | 8 people                                                                                       | Yes 🔹                                                                                                    |
| ん Offers<br>へ Notifications                            | What is the duration of a visit at your restaurant?                                            | COVID-19 GUEST INFORMATION                                                                                                    |
| 希 Account                                              | 2 hours                                                                                        | To record the contact details of all guests of a reservation, you can activate here which data should be collected in the widget                                                                                                    |
| ⑦ Help                                                 | Show duration in guest confirmation and widget                                                 | Address                                                                                                    |
|                                                        | Should customers be able to reserve in 15, 30, or 60 minute intervals?                         | Other guests names                                                                                                    |
| Too many guests in house?<br>Pause online reservations | 30 minutes                                                                                     | Other guests addresses                                                                                                    |

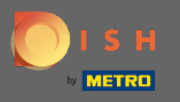

Passen Sie das Zeitintervall an und legen Sie die Anzahl der erlaubten Buchungen fest, um ein Buchungslimit hinzuzufügen.

| <b>DISH</b> RESERVATION                                                                                          |                                                                                                    |                                                                                         | *HD Test Foodtruck       | <u> 4</u><br>4<br>4<br>7<br>4<br>7<br>4 | •      |
|----------------------------------------------------------------------------------------------------|----------------------------------------------------------------------------------------------------|-----------------------------------------------------------------------------------------|--------------------------|-----------------------------------------|--------|
| E Reservations                                                                                                   | <ul> <li>Show duration in guest confirmation and widget</li> <li>Should customers be able to reserve in 15, 30, or 60 minute intervals?</li> <li>30 minutes</li> </ul> | <ul> <li>Address</li> <li>Other guests names</li> <li>Other guests addresses</li> </ul> |                          |                                         |        |
|                                                                                                    | LEAD TIME                                                                                                    | Other guests phone numbers                                                              |                          |                                         |        |
| 🗠 Reports                                                                                                    | How many days in advance can a reservation be made?         365 days in advance                                                                                        |                                                                                         |                          |                                         |        |
| <ul> <li>Settings -</li> <li>Hours</li> <li>Reservations</li> </ul>                                              | How much notice is needed for an online reservation? 2.0 hours                                                                                                    |                                                                                         |                          |                                         |        |
| <ul> <li>➡ Tables/Seats</li> <li>% Offers</li> <li>△ Notifications</li> <li>☆ Account</li> <li>⑦ Help</li> </ul> | BOOKING LIMIT<br>Pace your guests. Set the max amount of guests allowed to book per<br>interval<br>10 : 00 am - 01 : 00 pm 2 + 10<br>+ Booking limit                   |                                                                                         |                          |                                         |        |
| Foo many guests in house?                                                                                        | Designed by Hospitality Digital GmbH. All rights reserved.                                                                                                    |                                                                                         | FAQ   Terms of use   Imp | SAVE                                    | rivacy |

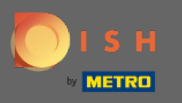

Ð

Sie haben die Möglichkeit, für jedes Zeitintervall unterschiedliche Buchungslimits festzulegen. Klicken Sie auf das Hinzufügen-Symbol oder auf + Buchungslimit , um ein zusätzliches Limit hinzuzufügen.

| <b>D I S H</b> RESERVATION                                                                                                   |                                                                                                    |                            | *HD Test Foodtruck       | <u> </u> |        |
|----------------------------------------------------------------------------------------------------|----------------------------------------------------------------------------------------------------|----------------------------|--------------------------|----------|--------|
| Reservations                                                                                                    | Show duration in guest confirmation and widget                                                                                              | Address                    |                          |          |        |
| <b>" </b> Menu                                                                                                    | Should customers be able to reserve in 15, 30, or 60 minute intervals?                                                                      | Other guests addresses     |                          |          |        |
| 🐣 Guests                                                                                                    |                                                                                                    |                            |                          |          |        |
| Eedback                                                                                                    | LEAD TIME                                                                                                    | Other guests phone numbers |                          |          |        |
| 🗠 Reports                                                                                                    | How many days in advance can a reservation be made?         365 days in advance                                                             |                            |                          |          |        |
| <ul> <li>Settings -</li> <li>Hours</li> <li>Researctions</li> </ul>                                                          | How much notice is needed for an online reservation?                                                                                        |                            |                          |          |        |
| <ul> <li>Reservations</li> <li>Tables/Seats</li> <li>Offers</li> <li>Notifications</li> <li>Account</li> <li>Help</li> </ul> | BOOKING LIMIT<br>Pace your guests. Set the max amount of guests allowed to book per<br>interval<br>10:00 am - 01:00 pm 5<br>+ Booking limit |                            |                          |          |        |
| foo many guests in house?                                                                                                    | Designed by Hospitality Digital GmbH. All rights reserved.                                                                                  |                            | FAQ   Terms of use   Imp | SAVE     | rivacy |

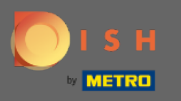

## • Hier werden alle Ihre verschiedenen Buchungslimits angezeigt.

| DISH RESERVATION          |                                                             |                  |          |                                                                        | *HD Test Foodtruck | <u> 4</u><br>4<br>7<br>7 |  |
|---------------------------|-------------------------------------------------------------|------------------|----------|------------------------------------------------------------------------|--------------------|--------------------------|--|
| Reservations              | Show duration in guest confirmation and widget              |                  |          | Address                                                                |                    |                          |  |
| ¶ Menu                    | Should customers be able to reserve in 15, 30, or 60 minute | e intervals?     | •        | <ul> <li>Other guests names</li> <li>Other guests addresses</li> </ul> |                    |                          |  |
| 🛎 Guests                  |                                                             |                  |          | Other quests phone numbers                                             |                    |                          |  |
| Eedback                   | LEAD TIME                                                   |                  |          |                                                                        |                    |                          |  |
| 🗠 Reports                 | How many days in advance can a reservation be made?         |                  | •        |                                                                        |                    |                          |  |
| 🌣 Settings 👻              | How much notice is needed for an online reservation?        |                  |          |                                                                        |                    |                          |  |
| () Hours                  | 2.0 hours                                                   |                  | •        |                                                                        |                    |                          |  |
| Reservations              |                                                             |                  |          |                                                                        |                    |                          |  |
| 🛱 Tables/Seats            | BOOKING LIMIT                                               |                  |          |                                                                        |                    |                          |  |
| % Offers                  | Pace your guests. Set the max amount of guests allowed t    | to book per      |          |                                                                        |                    |                          |  |
| ♀ Notifications           | interval                                                    |                  |          |                                                                        |                    |                          |  |
| 😚 Account                 | 10 : 00 am - 01 : 00 pm 5                                   | + (              | <b>D</b> |                                                                        |                    |                          |  |
| ⑦ Help                    | 1 : 00 pm - 05 : 00 pm 4                                    | + (              | ٦        |                                                                        |                    |                          |  |
|                           | + Booking limit                                             |                  |          |                                                                        |                    |                          |  |
| foo many guests in house? | St.                                                         | tart Co-Browsing |          |                                                                        |                    | SAVE                     |  |

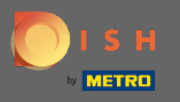

Nachdem Sie alle pro Zeitintervall zulässigen Gästelimits eingerichtet haben, klicken Sie auf Speichern, um sie zu aktivieren.

| <b>DISH</b> RESERVATION                                |                                                                             |                            | *HD Test Foodtruck | <u> 취</u> 분 ~ | • |
|--------------------------------------------------------|-----------------------------------------------------------------------------|----------------------------|--------------------|---------------|---|
| Reservations                                           | Show duration in guest confirmation and widget                              | Address                    |                    |               |   |
| " Menu                                                 | Should customers be able to reserve in 15, 30, or 60 minute intervals?      | Other guests names         |                    |               |   |
| 🛎 Guests                                               | 30 minutes                                                                  | Other guests addresses     |                    |               |   |
|                                                        | LEAD TIME                                                                   | Other guests phone numbers |                    |               |   |
| 🗠 Reports                                              | How many days in advance can a reservation be made? 365 days in advance     |                            |                    |               |   |
| 🌣 Settings 👻                                           | How much notice is needed for an online reservation?                        |                            |                    |               |   |
| ⊙ Hours                                                | 2.0 hours                                                                   |                            |                    |               |   |
| A Tables/Seats                                         | BOOKING LIMIT                                                               |                            |                    |               |   |
| % Offers                                               | Pace your guests. Set the max amount of guests allowed to book per interval |                            |                    |               |   |
| Account                                                | 10 : 00 am - 01 : 00 pm 5 + 🗰                                               |                            |                    |               |   |
| ⑦ Help                                                 | 1 : 00 pm - 05 : 00 pm 4 + 1                                                |                            |                    | 6             |   |
| Foo many guests in house?<br>Pause online reservations | Start Co-Browsing                                                           |                            |                    | SAVE          |   |

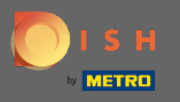

Obas ist es. Das grüne Bestätigungs-Popup unten auf Ihrem Bildschirm zeigt die erfolgreiche Anpassung Ihrer Buchungslimits an.

| <b>DISH</b> RESERVATION                                                                       |                                                                                                    |                                                                        | *HD Test Foodtruck | <u>त्र</u><br>यह | • |
|-----------------------------------------------------------------------------------------------|----------------------------------------------------------------------------------------------------|------------------------------------------------------------------------|--------------------|------------------|---|
| 🗐 Reservations                                                                                | Should customers be able to reserve in 15, 30, or 60 minute intervals?<br>30 minutes                              | <ul> <li>Other guests names</li> <li>Other guests addresses</li> </ul> |                    |                  |   |
| 🚢 Guests                                                                                      | LEAD TIME                                                                                                    | Other guests phone numbers                                             |                    |                  |   |
| ③ Feedback ▲ Reports                                                                          | How many days in advance can a reservation be made?         365 days in advance                                   |                                                                        |                    |                  |   |
| © Hours                                                                                       | How much notice is needed for an online reservation?       2.0 hours                                              |                                                                        |                    |                  |   |
| <ul> <li>Reservations</li> <li>Tables/Seats</li> <li>Offers</li> <li>Notifications</li> </ul> | BOOKING LIMIT Pace your guests. Set the max amount of guests allowed to book per interval 10:00 am - 01:00 pm 5 + |                                                                        |                    |                  |   |
| <ul> <li>Account</li> <li>⑦ Help</li> </ul>                                                   | Booking limit                                                                                                    |                                                                        |                    | SAVE             |   |
| Changes successfully saved                                                                    |                                                                                                    |                                                                        |                    |                  | × |